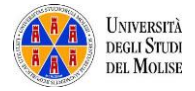

# Registro delle presenze mediante la compilazione di un form

#### Sommario

| Registro delle presenze mediante la compilazione di un form | . 1 |
|-------------------------------------------------------------|-----|
| Creazione del form                                          | . 1 |
| Form compilabile dagli studenti                             | . 3 |
| Personalizzazione del form                                  | . 3 |
| Limitazioni al form                                         | . 4 |
| Form consultabile dal docente                               | . 5 |
| Compilazione del form da parte degli studenti               | . 6 |
| Consultazione form delle presenze                           | . 6 |
| Effettuare il download del file "registro presenze"         | . 8 |

### Creazione del form

Per facilitare la creazione del proprio registro delle presenze è necessario duplicare un form template.

| Per procedere <u>clicca qui</u> e visualizze<br>mediante il proprio browser, la segu<br>pagina web: | rai,<br>Jente                                           | Duplica il modulo e inizia                                                                                           | a usarlo come v                                             | /uoi.                                                                                                    | Duplica                                                                                                    |
|----------------------------------------------------------------------------------------------------|---------------------------------------------------------|----------------------------------------------------------------------------------------------------|-------------------------------------------------------------|----------------------------------------------------------------------------------------------------|----------------------------------------------------------------------------------------------------|
| Clicca, quindi, su "Duplica"                                                                        |                                                         | rilevazione pre                                                                                                    | senze p                                                     | rof. Intrie                                                                                                   | ri                                                                                                    |
|                                                                                                    |                                                         | 1. Inserire solo la matricola [la<br>Il valore deve essere un numero<br>Invia<br>Duplica il modulo e inizia a usarle | data e l'orario, il                                         | nome e il cognome                                                                                             | sono registrati in automatico]                                                                                                    |
| ed inserisci, rispetto all'account<br><u>docXXXX@studenti.unimol.it</u> ,<br>✓ username             | Microso<br>Accedi<br>Posta elettroni<br>Nessun account? | oft<br>ica, telefono o Skype<br>? Creane uno!<br>Avanti                                                              | Mic<br>Sono<br>inforr<br>Apparent<br>viene usa<br>vuoi usar | rosoft<br>necessarie a<br>nazioni<br>emente questo indii<br>to con più di un acc<br>e?<br>Account aziendale c | <b>Itre</b><br>izzo di posta elettronica<br>ount Microsoft. Quale<br>o dell'istituto di                                                |
| ✓ password                                                                                          |                                                         |                                                                                                    | Rinomina                                                    | Creato dal reparto i<br>Account persona<br>Creato da te<br>più visualizzare d<br>il tuo account M             | Microsoft<br>admin@studentiunimol.it<br>Immettere la password<br>Password<br>Ho dimenticato la password<br>Accedi con un altro account |

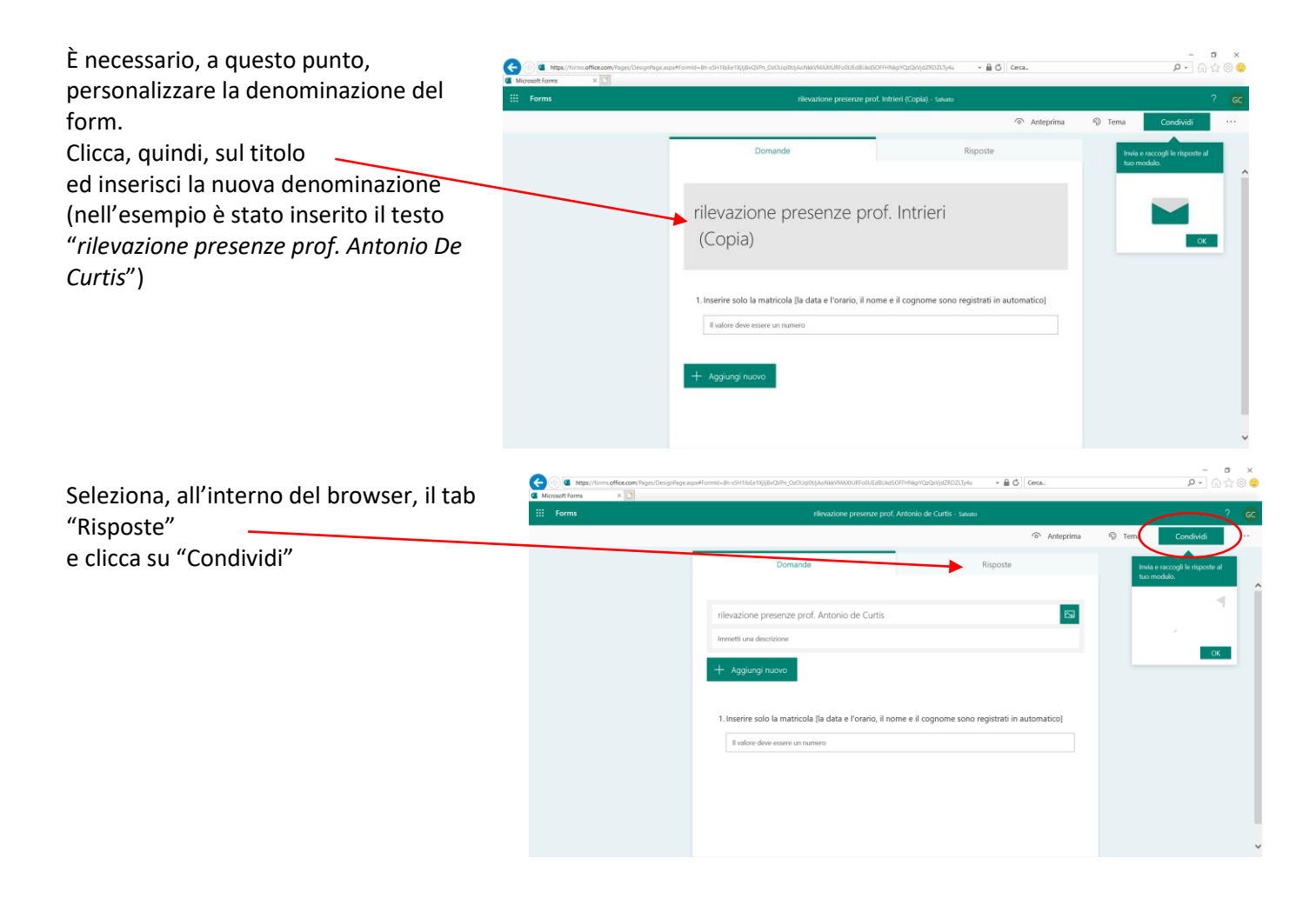

Nella finestra che visualizzerai, dovrai copiare il collegamento utile per consentire agli studenti di rispondere al form. Nella sezione "Invia e raccogli le risposte" seleziona, dal menù a tendina, la voce "Solo gli utenti dell'organizzazione possono rispondere". A questo punto devi soltanto copiare il link al form. Per farlo clicca su "Copia".

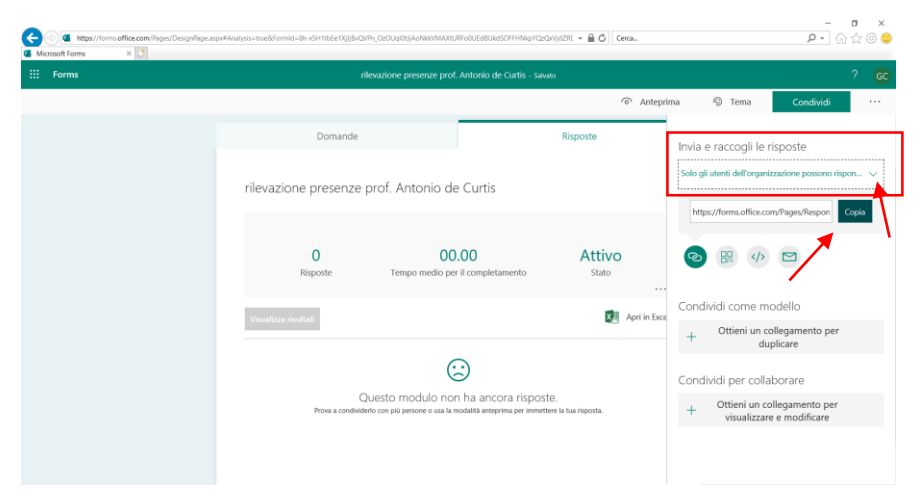

#### Form compilabile dagli studenti

Senza chiudere il browser, accedi, alla piattaforma di Microsoft Teams, nel canale del proprio Team ed

incolla il link nella pagina dei *Post* facendolo precedere da una descrizione [es. Collegamento STUDENTI per inserire la PRESENZA ]. Premere il tasto "Invio" sul proprio device. Se hai seguito le istruzioni

dovreste visualizzare una pagina del tipo riporta a lato.

| $\langle \rangle$                   |                       |        | Esegui una ricerca o digita un comando                                                                                                    |   |               |    |
|-------------------------------------|-----------------------|--------|----------------------------------------------------------------------------------------------------|---|---------------|----|
| <b>↓</b> 2<br>Azioni                | < Tutti i team        | test01 | Post File Note +                                                                                                    |   | ) Team        |    |
| Churt<br>Churt<br>Team<br>AltSuite3 | Calcolo Numerico ···· | A      | Comministrator 21:03  Administrator 21:03  Adm | K |               |    |
| alendario                           | privato 🛆             |        | < <sup>∠</sup> Rispondi                                                                                                    |   |               |    |
| Diamate                             | test01                |        |                                                                                                    |   |               |    |
| 400                                 |                       |        | Avvia una nuova conversazione. Immetti @ per menzionare un utente.                                                                                                    |   |               |    |
| Guida                               |                       |        | Ar C © © Čt & 2 …                                                                                                    | ⊳ |               |    |
|                                     |                       |        |                                                                                                    |   | <b>%</b> 130% | ۰. |

#### Personalizzazione del form

Ritorna sul browser per impostare il periodo di validità del form (opzionale) e visualizzare il foglio excel che

contiene le risposte al form. Clicca su "..."

| Microsoft Forms × | чуващительнуванновая оппания кал посе куртерет сосооцю сулочиственностоя |                           |            |           | 124 227 |
|-------------------|--------------------------------------------------------------------------|---------------------------|------------|-----------|---------|
| III Forms         |                                                                          |                           |            |           |         |
|                   |                                                                          | <ul> <li>Antep</li> </ul> | ima 🕲 Tema | Condividi |         |
|                   | Domande                                                                  | Risposte                  |            |           |         |

seleziona dal menù a tendina la voce "Impostazioni" e setta i campi:

- Accetta risposte
- Data di inizio
- Data di fine

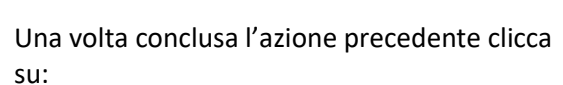

- un punto qualsiasi del form
- "Apri in Excel"

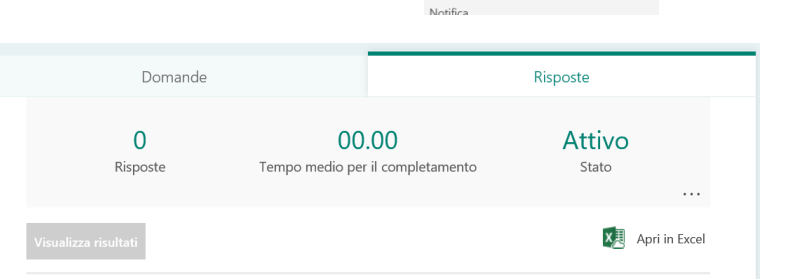

Solo gli utenti d

Una risposta per per

Opzioni per le risposte ✓Accetta risposte ✓Data di inizio 29/03/2020 ✓Data di fine 29/03/2020 22:00 Ordine casuale per le dor

Registra n

All'interno del browser dovreste vedere una finestra del tipo:

| Per prima cosa devi        | C Micro      | https://       | studentiunim   | ol-my.share | point.com/x:/r;<br>one presenze p | 'personal/doc0     | 1001_studenti<br>Informatica I | i_unimol_it/<br>IIIE (Calcolo | Jayouts/15 | /doc2.aspx? | sourcedoc= | :%7B2E46  | 677F9-233F-4678  | ACE3-8CA6   | 2DASE 👻     | Ce        | rca        |      |              |             |                 | -<br>۹ • ۲   | ∎<br>7) ☆ @ | ×<br>} 🙂 |
|----------------------------|--------------|----------------|----------------|-------------|-----------------------------------|--------------------|--------------------------------|-------------------------------|------------|-------------|------------|-----------|------------------|-------------|-------------|-----------|------------|------|--------------|-------------|-----------------|--------------|-------------|----------|
| ndenominare il file.       |              | Excel          | Giovanni Ca    | pobianco    | > Document                        |                    |                                | rileva                        | azione p   | resenze     | prof. Intr | rieri_ (C | Copia) 1 -       | Salvataggi  | io complet  | ato       |            |      |              |             |                 | Giovann      | i Capobian  |          |
| Clicca nel riquadro,       | File         | Home           | Inserisci      | Dati        | Revisione                         | Visualizza         | Guida                          | Di                            | mmi cosa   | vuoi fare   |            | Apri ne   | ell'applicazione | desktop     |             |           |            |      |              |             | 🖻 Cone          | dividi       | 🖓 Comme     | enti     |
| digita il nuovo testo      | \$           |                | Calibri        |             | v 11 v                            | A* A*              | 1                              |                               | E ₹₽       | Generale    |            | ٣         | Formattazione    | Formatta co | The tabella | Inserisci | Elimina Fo | mato | ∑ Somma au   | utomatica 👻 | 2<br>Ordina e   | D<br>Trova e |             |          |
| e, selezionando una        | C<br>Annulla | - 🗳<br>Appunti | G              | C <u>S</u>  | D 🕁                               | <u></u> • <u>∞</u> | · <u>A</u> ·                   | ▲Ξ →Ξ<br>Allinea              | mento      | \$ - %      | Numero     | -00       | condizionale ~   | Tabelle     |             | ÷         | Celle      | * ·  | 🖉 Cancella 🗸 | Modif       | filtra 🗸<br>ica | seleziona 🗸  |             | ^        |
| cella qualsiasi del foglio | 116          | ~<br>A         | f <sub>×</sub> | В           |                                   | С                  |                                | D                             |            | E           |            |           | F                | G           | н           |           | J          | К    | L            | M           | N               | 0            | Р           |          |
| excel,                     | 1 ID<br>2    |                | 💌 Ora (        | di inizio   | T Ora e                           | li completam       | er 💌 Posta                     | elettronic                    | a 💌 N      | ome         | ٣          | Inserire  | solo la matri 💌  |             |             |           |            |      |              |             |                 |              |             | ^        |
| visualizzerai la seguente  | 3<br>4<br>5  |                |                |             |                                   |                    |                                |                               |            |             |            |           |                  |             |             |           |            |      |              |             |                 |              |             | _        |
| finestra                   | 6<br>7       |                |                |             |                                   |                    |                                |                               |            |             |            |           |                  |             |             |           |            |      |              |             |                 |              |             |          |

Registro delle presenze mediante la compilazione di un form

|         | Excel Administrate           |          | uments                          |                           | rilevazio     | one pre   | esenze prof. Antoni | o De | e Curtis - Salva                        | taggio cor   | npletato    |             |             |              |             |                      |                        | dministrator |
|---------|------------------------------|----------|---------------------------------|---------------------------|---------------|-----------|---------------------|------|-----------------------------------------|--------------|-------------|-------------|-------------|--------------|-------------|----------------------|------------------------|--------------|
| File    | Home Inserisci               | Dati     | Revisione                       | Visualizza                | Guida         | Dimmi o   | cosa vuoi fare      | Apr  | ori nell'applicazione                   | desktop      |             |             |             |              |             | 🖻 Con                | dividi                 | Commenti 🖓   |
| 6       | Taglia                       | Calibri  | ÷                               | 11 ~ A A                  | ΞΞΞ           | ąb,       | Generale            | ¥    |                                         | Ży           | 6           | <b>*</b>    |             | ∑ Somma a    | utomatica ¥ | 27                   | Q                      |              |
| Ì       | Incolla<br>v S Copia formato | G C      | <u>S</u> <u>D</u> <del>ab</del> | 🗄 • <u> </u> • <u>A</u> • | = = =<br>= =  | <b></b> • | \$~% <b>9</b> 58 4  | F    | Formattazione Formatt<br>condizionale + | ta come tabe | lla Inseris | i Elimina F | ormato<br>v | 🞸 Cancella - |             | Ordina e<br>filtra + | Trova e<br>seleziona 🗸 |              |
| Annulla | Appunti                      |          | Caratter                        | e                         | Allineame     | nto       | Numero              |      | Tabelle                                 |              |             | Celle       |             |              | Modifi      | a                    |                        |              |
| H5      | ~ f <sub>x</sub>             |          |                                 |                           |               |           |                     |      |                                         |              |             |             |             |              |             |                      |                        |              |
|         | A                            | В        |                                 | С                         | D             |           | E                   |      | F                                       | G            | н           | Ι           | J           | К            | L           | М                    | N                      | 0            |
| 1 10    | 💌 Ora d                      | i inizio | 💌 Ora o                         | li completamer 💌          | Posta elettro | nica 💽    | Nome                | Inse | erire solo la matr 💌                    |              |             |             |             |              |             |                      |                        |              |
| 2       |                              |          |                                 |                           |               |           |                     |      |                                         |              |             |             |             |              |             |                      |                        | 1            |
| 3       |                              |          |                                 |                           |               |           |                     |      |                                         |              |             |             |             |              |             |                      |                        |              |
| 4       |                              |          |                                 |                           |               |           |                     |      |                                         |              |             |             |             |              |             |                      |                        |              |
| 5       |                              |          |                                 |                           |               |           |                     |      |                                         |              |             |             |             |              |             |                      |                        |              |
| 6       |                              |          |                                 |                           |               |           |                     |      |                                         |              |             |             |             |              |             |                      |                        |              |
| 7       |                              |          |                                 |                           |               |           |                     |      |                                         |              |             |             |             |              |             |                      |                        |              |

#### Limitazioni al form

Devi, a questo punto, limitare l'accesso al form. Per farlo clicca su "Condividi" .

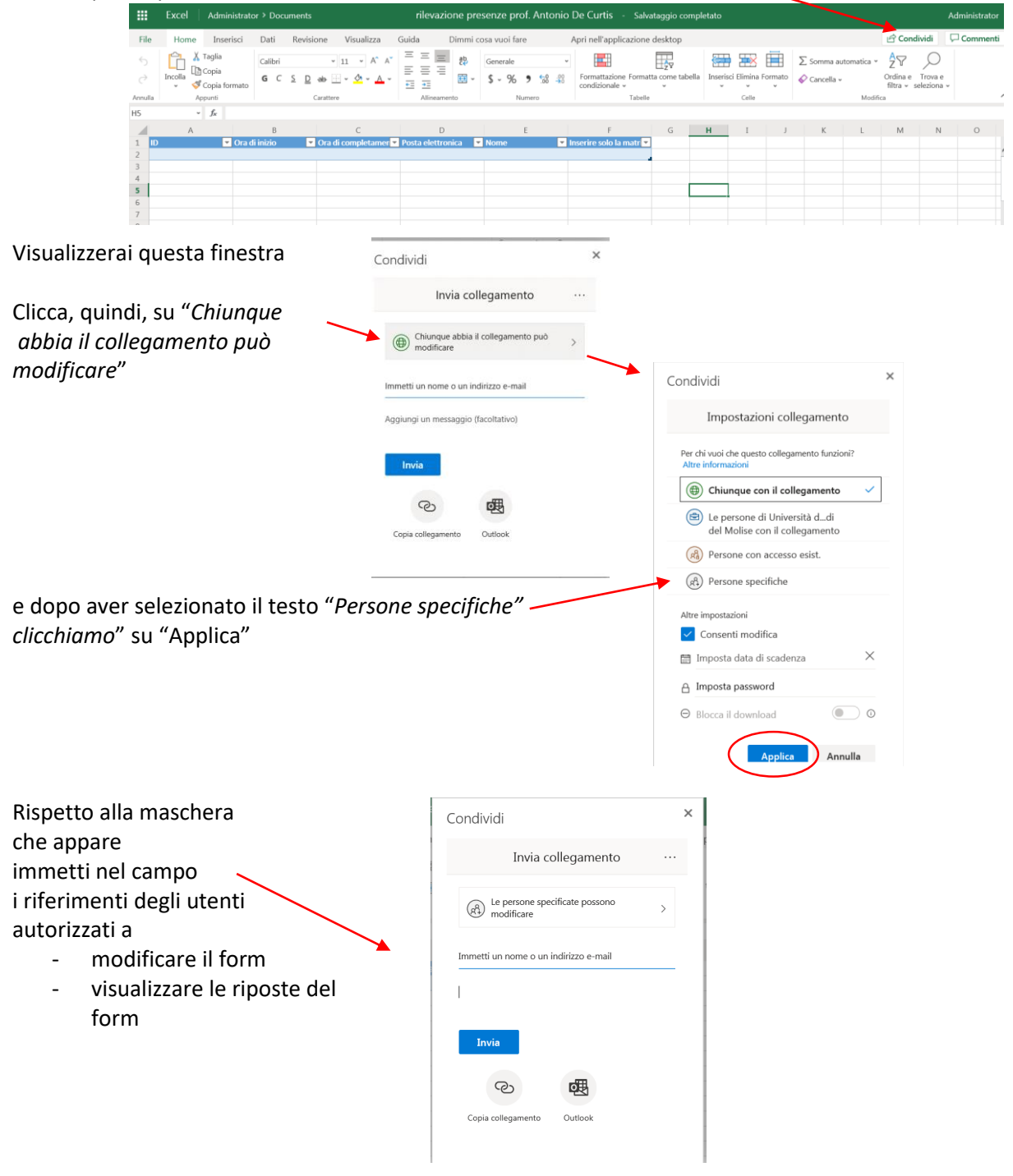

| Ti suggerisco di inserire oltre al tuo indirizzo<br>(docxxxx@studenti.uniomol.it) anche quello<br>dell'Amministratore di sistema | Condividi ×<br>Invia collegamento ····                          |       |
|----------------------------------------------------------------------------------------------------|-----------------------------------------------------------------|-------|
| ( <u>admin@studenti.unimol.it</u> ) per consentirgli, ove<br>necessario, di fornirti supporto sul form.                          | Le persone specificate possono > modificare                     |       |
|                                                                                                    | Giovanni Capobianco X                                           |       |
|                                                                                                    | Aggiungi un'altra persona                                       |       |
|                                                                                                    | Aggiungi un messaggio (facoltativo)                             |       |
|                                                                                                    | Invia                                                           |       |
|                                                                                                    | 2                                                               |       |
| - "Copia collegamento"                                                                                                    | Copia collegamento Outlook                                      |       |
|                                                                                                    | Condividi                                                       | ×     |
| - "Copia" per memorizzare l'url del form                                                                                         |                                                                 |       |
|                                                                                                    | Collegamento creato<br>Copiare il collegamento riportato di seg | uito. |
|                                                                                                    | https://studentiunimol-my.sha Co                                | ppia  |
|                                                                                                    | Le persone specificate possono modificare                       |       |

### Form consultabile dal docente

A questo punto puoi chiudere il browser ed accedere, alla piattaforma di Microsoft Teams, nel canale del

proprio Team. Incolla, quindi, il link nella pagina dei *Post* facendolo precedere da una descrizione [es. Consultare presenze STUDENTI] e premi il tasto "Invio" sul proprio device. Se hai seguito le istruzioni dovresti visualizzare una pagina del tipo riportata a lato.

| < Tutti i team              | test01 | Post File Note +                                                                                                    | © Ter | am |
|-----------------------------|--------|----------------------------------------------------------------------------------------------------|-------|----|
|                             | A      | Administrator 21:03<br>Collegamento STUDUMTi per inserire la PRESENZA https://forms.office.com/?ager/flesponsePage.aspc?id=8h                                                                |       |    |
| Calcolo Numerico            |        | Fill   rilevazione presenze prof. Antonio De Curtis                                                                                                    | ×     |    |
| Informatica IIIE<br>privato |        | exflores forms.office.com                                                                                                    |       |    |
| test01                      | A      | Administrator 2057<br>Consultare presenze STUDENTI https://studentlunimol-<br>my.sharepoint.com/sclg/personal/admin_studenti_unimol_ivEVFJIn8ZvKSAjBWI9dz_Yml89s3jBo_OpQtNZPRLWc7sA?e=tTjNIm |       |    |
|                             |        | er Repondi                                                                                                    |       |    |
|                             |        |                                                                                                    |       |    |
|                             |        |                                                                                                    |       |    |
|                             |        | Ĵevvia una nuova conversazione. Immetti ⊜ per menzionare un utente.                                                                                                    |       |    |
|                             | -      |                                                                                                    |       |    |

# Compilazione del form da parte degli studenti

Durante la lezione

Seleziona il tab "Post", clicca con il tasto destro del mouse sul link relativo al "Collegamento STUDENTI per inserire la PRESENZA" e seleziona la voce "Copia collegamento"

| 0 | Administrator 21:03<br>Collegamento STUDEN<br>x5H1lbEe1XjljBvQVPn | NTI per inserire la PRESENZ<br>hgkcl_bdhJgJg_vE2iqVhUN | A https://forms.office.com/Pages/ResponsePage.aspx?id=8h-<br>kvCwF50SFRF5k1EUzNQMV/ER1A1STE15i4u |   |
|---|-------------------------------------------------------------------|--------------------------------------------------------|--------------------------------------------------------------------------------------------------|---|
|   | F                                                                 | Fill   rilevazione prese                               | Copia collegamento                                                                               | > |
|   | soft Forms                                                        | forms.office.com                                       |                                                                                                  |   |
|   | ← Rispondi                                                        |                                                        |                                                                                                  |   |

Nella chat del canale incolla il link (tasto destro del mouse e, dal menù a tendina, scegli la voce "Incolla"). A questo punto gli studenti possono compilare il form.

Se per errore "posti" il link relativo al foglio excel che riporta le riposte, non preoccuparti, lo studente visualizzerebbe un messaggio del tipo: "Questo indirizzo di posta elettronica non è associato a questo collegamento sicuro. Contattare la persona che lo ha condiviso.".

## Consultazione form delle presenze

Per consultare le risposte al form, puoi cliccare con il tasto destro del mouse sul link relativo al "Consultare presenze STUDENTI",

| A | Administrator 20:57<br>Consultare presenze STUDENTI <u>https://studentiu</u> | <u>inimol-</u>           |                                                |
|---|------------------------------------------------------------------------------|--------------------------|------------------------------------------------|
|   | my.sharepoint.com/:x:/g/personal/admin_stud                                  | enti unimoLit/EVEItn8Zv/ | (9AjBWI9dz_YmIB9s3ljBo_OpQtNZPRLWc7sA?e=t1jNIm |
|   |                                                                              | Copia collegamento       |                                                |
|   | ← Rispondi                                                                   | Apri collegamento        |                                                |

selezionare la voce "Copia collegamento" ed incollarlo nel browser. A questo premi "Invia", inserisci le credenziali relative all'account docxxxx@studenti.unimol.it e visualizzerai, all'interno del browser, il foglio excel:

|         | Excel A | Administrator > Docu              | uments                                                                      | rilevaz             | zione presenze prof. A | Antonio D             | De Curtis - Salvata                      | igio comple  | tato              |         |                   |                                  | Administrator          |
|---------|---------|-----------------------------------|-----------------------------------------------------------------------------|---------------------|------------------------|-----------------------|------------------------------------------|--------------|-------------------|---------|-------------------|----------------------------------|------------------------|
| File    | Home    | Inserisci Dati                    | Revisione Visualizza                                                        | Guida Din           | mmi cosa vuoi fare     | Apri n                | nell'applicazione desktop                | 1            |                   |         |                   | 🖻 Cond                           | lividi 🛛 🖵 Commenti    |
| €<br>∂  | Incolla | Calibri<br>G C <u>S</u>           | <ul> <li>11 &lt; A<sup>*</sup> A<sup>*</sup></li> <li><u>D</u> ab</li></ul> |                     | gp Generale<br>        | ~<br>.00 00<br>.00 →0 | Formattazione Formatta<br>condizionale ~ | tome tabella | Inserisci Elimina | Formato | ∑ Somma automatic | a v ZV<br>Ordina e<br>filtra v s | Trova e<br>;eleziona v |
| Annulla | Appunti |                                   | Carattere                                                                   | Allineam            | iento Numero           | ,                     | Tabelle                                  |              | Celle             |         | M                 | odifica                          | ^                      |
| 116     | ~ f     | fx                                |                                                                             |                     |                        |                       |                                          |              |                   |         |                   |                                  |                        |
|         | А       | В                                 | С                                                                           | D                   | E                      |                       | F G                                      | н            | I J               | K       | LN                | 1 N                              | O P                    |
| 1 10    |         | <ul> <li>Ora di inizio</li> </ul> | <ul> <li>Ora di completamer</li> </ul>                                      | 💌 Posta elettronica | Nome                   | 💌 Inserire            | e solo la matri 💌                        |              |                   |         |                   |                                  |                        |
| 2       |         |                                   |                                                                             |                     |                        |                       |                                          |              |                   |         |                   |                                  |                        |
| 3       |         |                                   |                                                                             |                     |                        |                       |                                          |              |                   |         |                   |                                  |                        |
| 4       |         |                                   |                                                                             |                     |                        |                       |                                          |              |                   |         |                   |                                  |                        |
| 5       |         |                                   |                                                                             |                     |                        |                       |                                          |              |                   |         |                   |                                  |                        |
| 6       |         |                                   |                                                                             |                     |                        |                       |                                          |              |                   |         |                   |                                  |                        |
| 7       |         |                                   |                                                                             |                     |                        |                       |                                          |              |                   |         |                   |                                  |                        |

Tutti i docenti che condividono in scrittura il form riceveranno una email ogni qualvolta uno studente compila il form. In particolare la mail sarà del tipo:

Cliccando su "View" è attivo un link che rimanda al browser dove, una volta autenticato, potrai visualizzare le risposte.

| New response for Ril                                                                                              | evazione presenze prof. Antonio De Curtis                                                     |                       |
|----------------------------------------------------------------------------------------------------|-----------------------------------------------------------------------------------------------|-----------------------|
| Da: Microsoft Forms [mailt<br>Inviato: lunedi 30 marzo 20<br>A: doc @studenti.un<br>Oggetto: New response for Ril | o:maccount@microsoft.com]<br>020 10:21<br>mol.it<br>evazione presenze prof. Antonio De Curtis |                       |
| Office 365<br>Forms                                                                                               | Rilevazione presenze prof. Antonio De Curtis                                                  | View in brows         |
| Hi, You received one new r                                                                                        | esponse from Received and the results of your form.                                           | Microsoft Corporation |

g this email because you have subscribed to Microsoft Office 365 Copyright 2017 Microsoft Corporation. Privacy Stateme

One Microsoft Way ond WA 98052 USA

Per modificare il settaggio (domande, accettare risposte, ecc) relativo del form devi:

collegarti alla pagina web https://forms.office.com/

Da

inserire le tue credenziali relative all'account docxxxx@studenti.unimol.it \_

Visualizzerai, quindi, tutti i form che puoi gestire in una maschera del tipo:

Registro delle presenze mediante la compilazione di un form

| <br>Forms           |                            |                           |            | ?                                                     | A   |
|---------------------|----------------------------|---------------------------|------------|-------------------------------------------------------|-----|
| Moduli personali Co | ondivisi con me Moduli dei | gruppi                    |            | itolo modulo o nome proprietario                      |     |
| Nuovo modulo        | rilevazione presenze       |                           |            | ¢ ⊕ e e e e<br>E ↔ ੴ ∿ ₪                              |     |
| Nuovo test          | prof. Antonio De Curtis    | prof. Intrieri<br>(Copia) | titolo     |                                                       |     |
|                     | U Resposte                 | U resposte                | U resposte | Z Risposte Condisioni Privacy e cookie © 2020 Microso | ıft |

Per impedire agli studenti di compilare il form devi cliccare sul form di interesse (nell'esempio devi cliccare

A questo punto per impedire al form di ricevere risposte devi:

clicca su "..." - Anteprima Tema Domande Impostazioni selezionare dal menù a tendina la voce "Impostazioni" Togliere il flag in corrispondenza del campo "Accetta risposte" \_ Chi può compilare questo modulo  $\bigcirc_{\rm rispondere}^{\rm Tutti \; gli \; utenti \; con \; il \; collegamento \; possono}$  Solo gli utenti dell'organizzazione possono
 rispondere ✓ Registra nome Una risposta per persona Opzioni per le risposte Accetta risposte I destinatari non sono in grado di compilare e inviare il modulo.

# Effettuare il download del file "registro presenze"

Per scaricare il file relativo al registro delle presenze, clicca con il tasto

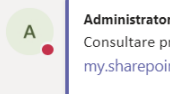

Administrator leri 20:57 Consultare presenze STUDENTI https://studentiunimol $my.sharepoint.com/xx/g/personal/admin_studenti\_unimol\_it/EVFJfn8ZvK9AjBW19dz\_Ym1B9s3ljBo\_OpQtNZPRLWc7sA?e=tTjNImproductions and the students and the students$  $\leftrightarrow$  Rispondi

sinistro del mouse sul link presente nel "Post" ed inserisci le credenziali relative all'account <u>docxxxx@studenti.unimol.it</u> e visualizzerai, all'interno del browser, il foglio excel:

|           |             |           |            |                       |               |            | - meruz       | inc pro  |           |          |                                                              | Julia                               | - complete           |                                                                                                    |                                                                                                    |                                                                                                    |                                                                                                    |                              |                              |        |
|-----------|-------------|-----------|------------|-----------------------|---------------|------------|---------------|----------|-----------|----------|--------------------------------------------------------------|-------------------------------------|----------------------|----------------------------------------------------------------------------------------------------|----------------------------------------------------------------------------------------------------|----------------------------------------------------------------------------------------------------|----------------------------------------------------------------------------------------------------|------------------------------|------------------------------|--------|
| File      | Home        | Inserisci | Dati       | Revisione             | Visualizza    | Guida      | Dim           | nmi cosa | vuoi fare | Ap       | ri nell'applicazio                                           | ne desktop                          |                      |                                                                                                    |                                                                                                    |                                                                                                    |                                                                                                    | 🖻 Con                        | ndividi                      | Co.    |
| 5<br>2    | Incolla     | Calibri   | с <u>s</u> | • 11 •<br><u>D</u> əb | A* A*         | <u>A</u> ~ |               | €₽<br>₩  | Generale  | 9 €0 -00 | <ul> <li>Formattazion<br/>condizionale</li> </ul>            | e Formatta cor                      | ➡<br>▼<br>me tabella | Inserisci                                                                                                    | Elimina For                                                                                                    | rmato                                                                                                    | ∑ Somma automatica ↓                                                                                                    | Ordina e<br>filtra 👻         | Trova e<br>seleziona         | ,      |
| Annulla   | Appunti     | fx        |            | Carattere             |               |            | Allineam      | ento     | 1         | Numero   |                                                              | Tabelle                             |                      |                                                                                                    | Celle                                                                                                    |                                                                                                    | Modif                                                                                                    |                              |                              |        |
|           | А           |           | В          |                       | С             |            | D             |          | E         |          | F                                                            | G                                   | н                    | I                                                                                                    | J                                                                                                    | к                                                                                                    |                                                                                                    | N                            | 0                            |        |
| 1 ID<br>2 |             | 💌 Ora (   | di inizio  | 💌 Ora                 | di completame | n 💌 Posta  | a elettronica | ▼ No     | me        | 💌 Ins    | erire solo la matr                                           | -                                   |                      |                                                                                                    |                                                                                                    |                                                                                                    |                                                                                                    |                              |                              |        |
| 3         |             |           |            |                       |               |            |               |          |           |          |                                                              |                                     |                      |                                                                                                    |                                                                                                    |                                                                                                    | Informazioni                                                                                                    |                              |                              |        |
| 5         |             |           |            |                       |               |            |               |          |           |          |                                                              |                                     |                      |                                                                                                    |                                                                                                    |                                                                                                    | Nuovo                                                                                                    |                              |                              |        |
| 7         |             |           |            |                       |               |            |               |          |           |          |                                                              |                                     |                      |                                                                                                    |                                                                                                    |                                                                                                    | Apri                                                                                                    |                              |                              |        |
|           |             |           |            |                       |               |            |               |          |           |          |                                                              |                                     |                      |                                                                                                    |                                                                                                    |                                                                                                    | Salva con nome                                                                                                    |                              |                              |        |
|           |             |           |            |                       |               |            |               |          |           |          |                                                              |                                     |                      |                                                                                                    |                                                                                                    |                                                                                                    | Stampa                                                                                                    |                              | _                            |        |
| licc      | a qui       | ndi su    | "Fil       | e" e d                | lal mer       | าù a       | tendi         | ina d    | che v     | isuali   | zzerai s                                                     | cegli l                             | a fun                | zior                                                                                                    | ne "                                                                                                    |                                                                                                    | Condividi                                                                                                    |                              |                              |        |
| Salv      | '<br>va cor | nom       | <u>ہ</u> م | -                     | -             |            | -             |          |           |          | -                                                            | 0                                   |                      |                                                                                                    |                                                                                                    |                                                                                                    | Condividi                                                                                                    |                              |                              |        |
|           |             |           |            |                       |               |            | ,,            |          |           |          |                                                              |                                     |                      |                                                                                                    |                                                                                                    |                                                                                                    | Informazioni su                                                                                                    |                              |                              |        |
| elez      | ziona       | quinc     | ar "Se     | carica                | una co        | opia       | ,,            |          |           |          |                                                              |                                     |                      |                                                                                                    |                                                                                                    |                                                                                                    |                                                                                                    |                              |                              |        |
|           |             |           |            |                       |               |            |               |          |           |          | $\leftarrow$                                                 |                                     | Sa                   | alva                                                                                                    | a coi                                                                                                    | n n                                                                                                    | ome                                                                                                    |                              |                              |        |
|           |             |           |            |                       |               |            |               |          |           |          |                                                              |                                     |                      |                                                                                                    |                                                                                                    |                                                                                                    |                                                                                                    |                              |                              |        |
|           |             |           |            |                       |               |            |               |          |           |          | Informaz                                                     | ioni                                |                      | TT (2.2                                                                                                    | 12                                                                                                    |                                                                                                    |                                                                                                    |                              |                              |        |
|           |             |           |            |                       |               |            |               |          |           |          |                                                              |                                     |                      | Sa                                                                                                    | alva con                                                                                                    | nome                                                                                                    | 3                                                                                                    |                              |                              |        |
|           |             |           |            |                       |               |            |               |          |           |          | Nuovo                                                        |                                     |                      | Sal                                                                                                    | alva con<br>Iva una copi                                                                                                    | a online.                                                                                                    | 3                                                                                                    |                              |                              |        |
|           |             |           |            |                       |               |            |               |          |           |          | Nuovo<br>Apri                                                |                                     |                      | Sa<br>Sa<br>Ri                                                                                                    | alva con<br>Iva una copi<br>inomina                                                                                                    | a online.                                                                                                    | 3                                                                                                    |                              |                              |        |
|           |             |           |            |                       |               |            |               |          |           |          | Nuovo<br>Apri<br>Salva co                                    | nome                                |                      | Sa<br>Sa<br>Ri<br>Rir                                                                                                    | alva con<br>Iva una copi<br>inomina<br>nomina la ca                                                                                                    | a online.<br>I<br>Irtella di la                                                                                                    | avoro.                                                                                                    |                              |                              |        |
|           |             |           |            |                       |               |            |               |          |           |          | Nuovo<br>Apri<br>Salva co<br>Stampa                          | n nome                              |                      | Ri<br>Rir                                                                                                    | alva con<br>Iva una copi<br>inomina<br>nomina la ca<br>carica ur                                                                                                    | a online.<br>I<br>Intella di la<br>Ina cop                                                                                                  | avoro.<br>Dia                                                                                                    |                              |                              |        |
|           |             |           |            |                       |               |            |               |          |           |          | Nuovo<br>Apri<br>Salva co<br>Stampa                          | n nome                              |                      | Ri<br>Ri<br>Sal                                                                                                    | alva con<br>Iva una copi<br>inomina<br>nomina la ca<br>carica un<br>arica una coj                                                                                                    | a online.<br>I<br>artella di la<br>na cop<br>pia nel con                                                                                    | avoro.<br>Jia<br>mputer.                                                                                                    |                              |                              |        |
|           |             |           |            |                       |               |            |               |          |           |          | Nuovo<br>Apri<br>Salva co<br>Stampa<br>Condivid              | n nome                              |                      | Ri<br>Ri<br>Sci                                                                                                    | alva con<br>Iva una copi<br>inomina<br>nomina la ca<br>carica un<br>carica co<br>carica co                                                                                                    | a online.<br>a online.<br>artella di la<br>na cop<br>pia nel cor<br>come Ω                                                                  | avoro.                                                                                                    |                              |                              |        |
|           |             |           |            |                       |               |            |               |          |           |          | Nuovo<br>Apri<br>Salva co<br>Stampa<br>Condivio<br>Informaz  | n nome<br>li<br>ioni su             |                      | Ri<br>Ri<br>Ri<br>Sci<br>Sci                                                                                                    | Iva con<br>Iva una copi<br>inomina la ca<br>carica una<br>carica una coj<br>carica co<br>carica co                                                                                                    | a online.<br>Autella di la<br>na cop<br>pia nel cor<br>pia della c                                                                          | avoro.<br>Dia<br>DDS<br>cartella di lavoro nel comp                                                                                     | puter come                   | e file ODS.                  |        |
|           |             |           |            |                       |               |            |               |          |           |          | Nuovo<br>Apri<br>Salva con<br>Stampa<br>Condivio<br>Informaz | n nome<br>ii<br>ioni su             |                      | Sal<br>Sal<br>Ri<br>Rir<br>Sc<br>Sc<br>Sc                                                                                                    | alva con<br>Iva una copi<br>inomina la ca<br>carica una coj<br>carica co<br>carica una coj                                                                                                    | a online.<br>I<br>Intella di la<br>na cop<br>pia nel co<br>come O<br>pia della c                                                            | avoro.<br>5ia<br>Imputer.<br>IDS<br>cartella di lavoro nel comp                                                                         | puter come                   | e file ODS.                  |        |
|           |             |           |            |                       |               |            |               |          |           |          | Nuovo<br>Apri<br>Salva co<br>Stampa<br>Condivid              | i nome<br>ii<br>ioni su             |                      | Ri<br>Ri<br>Ri<br>Sci                                                                                                    | liva con<br>Iva una copi<br>inomina la ca<br>carica una<br>carica una co<br>carica co<br>carica una co<br>ove si tr                                                                                              | a online.<br>Intella di la<br>na cop<br>pia nel co<br>pome O<br>pia della c                                                                 | avoro.<br>Jia<br>IDS<br>cartella di lavoro nel comp<br>pulsante Salva?                                                                  | outer come                   | e file ODS.                  |        |
|           |             |           |            |                       |               |            |               |          |           |          | Nuovo<br>Apri<br>Salva co<br>Stampa<br>Condivid<br>Informaz  | i nome<br>i<br>ioni su              |                      | Ri<br>Ri<br>Rir<br>Sci<br>Sci<br>Sci<br>Sci                                                                                                    | Iva con<br>Iva una copi<br>inomina la ca<br>carica una<br>carica una coj<br>carica una coj<br>ove si tr<br>m è presente<br>tomaticames                                                                           | a online.<br>I<br>Intella di la<br>na cop<br>pia nel cor<br>ome O<br>pia della c<br>rova il j<br>e alcun pu<br>nte.                         | avoro.<br>iia<br>imputer.<br>IDS<br>cartella di lavoro nel comp<br>pulsante Salva perché la car                                         | outer come                   | tile ODS.                    | alvata |
|           |             |           |            |                       |               |            |               |          |           |          | Nuovo<br>Apri<br>Salva co<br>Stampa<br>Condivic<br>Informaz  | i nome<br>i<br>ioni su              |                      | Ri<br>Rir<br>Sci<br>Sci<br>Sci<br>Sci                                                                                                    | Iva con<br>Iva una copi<br>inomina la ca<br>carica una<br>carica una cop<br>carica co<br>carica una cop<br>carica una cop<br>ove si tr<br>on è presenta<br>tomaticamen                                           | a online.<br>I<br>Intella di la<br>Ina cop<br>pia nel cor<br>Dome O<br>pia della c<br>Pova il j<br>e alcun pu<br>nte.                       | avoro.<br><b>Jia</b><br>imputer.<br><b>IDS</b><br>cartella di lavoro nel comp<br><b>pulsante Salva</b> ?<br>ulsante Salva perché la car | outer come<br>rtella di lav  | tile ODS.                    | alvata |
|           |             |           |            |                       |               |            |               |          |           |          | Nuovo<br>Apri<br>Salva coi<br>Stampa<br>Condivic<br>Informaz | i nome<br>i                         |                      | Ri<br>Rir<br>Sci<br>Sci                                                                                                    | Iva con<br>inomina<br>iomina la ca<br>carica una<br>carica una co<br>carica co<br>carica co<br>carica una co<br>ove si tr<br>ove si tr<br>tomaticamen                                                            | a online.<br>a online.<br>a tritella di la<br>na cop<br>pia nel cor<br>pia della c<br>pia della c<br>rova il j<br>e alcun pu<br>nte.        | avoro.<br><b>Jia</b><br>IDS<br>cartella di lavoro nel comp<br><b>pulsante Salva</b> perché la car                                       | outer come<br>rtella di lavi | t file ODS.                  | ilvata |
|           |             |           |            |                       |               |            |               |          |           |          | Nuovo<br>Apri<br>Salva co<br>Stampa<br>Condivie<br>Informaz  | i nome<br>i                         |                      | Ri<br>Ri<br>Sci<br>Sci                                                                                                    | Iva con<br>Iva una copi<br>inomina la ca<br>carica una cop<br>carica una cop<br>carica una cop<br>carica una cop<br>carica una cop<br>carica una cop<br>ove si tr<br>ove si tr                                   | a online.<br>a online.<br>a tritella di la<br>na cop<br>pia nel co<br>pia della c<br>rova il j<br>e alcun pu<br>nte.                        | avoro.<br><b>jia</b><br>imputer.<br><b>JDS</b><br>cartella di lavoro nel comp<br><b>pulsante Salva</b><br>pulsante Salva perché la car  | suter come<br>rtella di lavi | t file ODS.<br>toro viene st | ilvata |
| ispo      | etto a      | ılla se   | guer       | nte fir               | nestra,       | clico      | ca sul        | ľico     | na "      | ~        | Nuovo<br>Apri<br>Salva co<br>Stampa<br>Condivie<br>Informaz  | n nome<br>ii<br>ioni su<br>di su "i | Salva                | SS Sale<br>Rir<br>Sale<br>Science<br>Science<br>Non<br>Non<br>Non<br>Non<br>Non<br>Non<br>Non<br>Non<br>Non<br>Non                                                                                                    | Iva con<br>Iva una copi<br>inomina la ca<br>carica una co<br>carica una co<br>carica una co<br>ove si tr<br>n è present<br>tomaticamer                                                                           | nome<br>a online.<br>I<br>I<br>I<br>I<br>I<br>I<br>I<br>I<br>I<br>I<br>I<br>I<br>I<br>I<br>I<br>I<br>I<br>I<br>I                            | avoro.<br><b>iia</b><br><b>IDS</b><br>cartella di lavoro nel comp<br><b>pulsante Salva</b> ?<br>ulsante Salva perché la car             | outer come<br>rtella di lavi | tile ODS.                    | ilvata |
| ispo      | etto a      | ılla se   | guer       | nte fir               | nestra,       | clico      | ca sul        | l'ico    | na "      | ^        | Nuovo<br>Apri<br>Salva co<br>Stampa<br>Condivie<br>Informaz  | n nome<br>ii<br>ioni su<br>di su "A | Salva                | Science Sector Sector S | Iva con<br>Iva una copi<br>inomina la ca<br>carica una<br>carica una copi<br>carica co<br>arica una copi<br>ove si tr<br>ove si tr<br>ove si tr<br>ove si tr<br>ove si tr<br>ove si tr<br>ove si tr<br>ove si tr | nome<br>a online.<br>I<br>artella di la<br>na cop<br>pia nel coi<br>pia della c<br>ome O<br>pia della c<br>e alcun pu<br>e alcun pu<br>nte. | avoro.<br>iia<br>imputer.<br>iDS<br>cartella di lavoro nel comp<br>pulsante Salva perché la car                                         | suter come<br>rtella di lavi | t file ODS.                  | ulvata |

| 22 |       |            |                       |                         |                     |      | - |                |   |          |   | 1 |   |               |         |
|----|-------|------------|-----------------------|-------------------------|---------------------|------|---|----------------|---|----------|---|---|---|---------------|---------|
|    | <     |            | Quale operazione vu   | oi eseguire con rilevaz | ione presenze prof. |      |   | Salva con nome |   |          |   |   |   |               | >       |
| -  | Form1 | <b>(+)</b> | Antonio De Curtis.xls | x (14.0 KB)?            | forte presente pron | Apri |   | Salva          | ^ | Annulla  | × |   |   |               |         |
|    |       |            | Da: euc-excel.officea | pps.live.com            |                     |      |   |                |   | <b>(</b> |   |   | ~ | Miglioramento | di Offi |
|    |       |            |                       |                         |                     |      |   |                |   |          |   |   |   |               |         |

#### e scegli, sul tuo pc, la cartella in cui scaricare il file

| ← → ∨ ↑ 🗖 > Questo PC > Desktop                          | ~         | Ö     | Cerca in D  | esktop           | <i>م</i> |
|----------------------------------------------------------|-----------|-------|-------------|------------------|----------|
| Organizza • Nuova cartella                               |           |       |             | 8= <b>•</b>      | ?        |
| SQuesto PC Nome                                          |           | Ultim | ia modifica | Tipo             |          |
| Desktop                                                  |           | 2     | The state   | Cartella di file |          |
| 🖹 Documenti                                              |           | 200   |             | Cartella di file |          |
| - Download                                               |           | 20    | 2           | Cartella di file |          |
| 📰 Immagini                                               |           | 2-    |             | Cartella di file |          |
| h Musica                                                 |           | 20    | Targe II al | Cartella di file |          |
| Oggetti 3D                                               |           | -     |             | Cartella di file |          |
| Video                                                    |           | 250   |             | Cartella di file |          |
| Acer (C:)                                                |           |       |             | Cartella di file |          |
| Data (D:)                                                |           |       |             | cartena ur me    | >        |
| Nome file: rilevazione presenze prof. Antonio De Cu      | rtis.xlsx |       |             |                  |          |
| Salva come: Foglio di lavoro di Microsoft Excel (*.xlsx) |           |       |             |                  |          |
|                                                          |           |       |             |                  |          |
| ∧ Nascondi cartelle                                      |           |       | Salva       | Annull           | a        |